F. 설치가 완료되면 "마침" 버튼을 클릭하여 설치를 종료합니다.

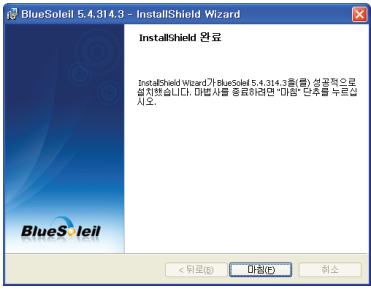

G. "예" 버튼을 눌러서 컴퓨터를 재부팅합니다.

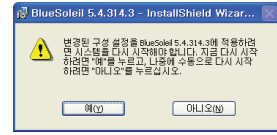

참고: 최신 블루솔레일 드라이버 다운로드 http://www.bluesoleil.com/products/S0001201008080001.html

#### 연락처

- 홈페이지 www.senaindustrial.co.kr
- 이메일 support@senaindustrial.co.kr

### 패키지 리스트

- 블루투스 USB 어댑터 본체
- 스텁 안테나
- 퀵스타트 가이드
- 프로그램 설치 및 문서 CD

### 블루투스 소프트웨어 설치

본 문서는 Parani-UD100을 동작하기 위한 블루투스 소프트웨어 (드라이버)를 설치하는 방법을 설명합니다.

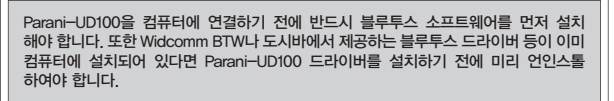

A. 블루투스 소프트웨어 CD-ROM을 삽입합니다. "Install Bluetooth Utility / Driver"를 클릭하십시오. 설치 언어 선택 윈도우가 나타나면 언어를 선택하고 "확인" 버튼을 누르십시오.

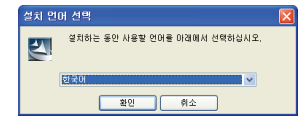

B. InstallSheld wizard 가 시작되면 "다음" 버튼을 누르십시요.

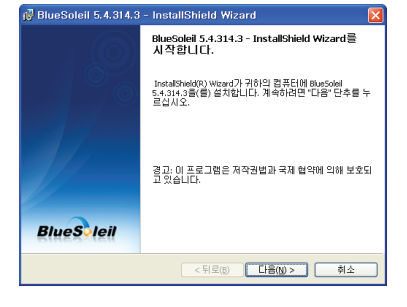

# 블루투스 USB 어댑터

[ 블루솔레일 블루투스 소프트웨어 ]

### Parani

## Quick Start Guide

C. 사용권 계약서를 읽으시고 "사용권 계약서의 조건에 동의함" 라디오 버튼을 클릭합니다. '다음' 버튼을 누르십시오.

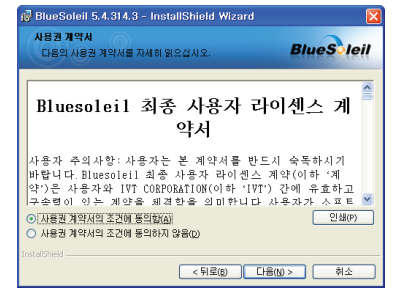

D. "다음" 버튼을 클릭합니다. 설치 폴더를 바꾸고 싶으면 "변경" 버튼을 클릭하고 원하는 폴더를 선택합니다.

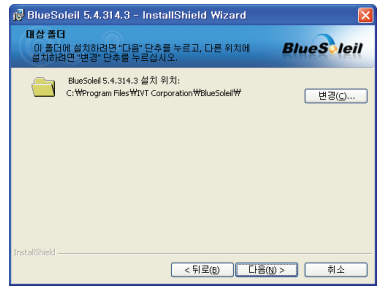

E. "설치" 버튼을 클릭하여 설치를 시작합니다.

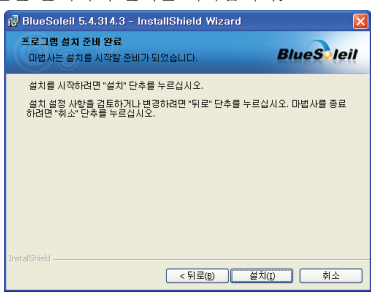